| Product:      | Version #: | To be released to: | On date:         |
|---------------|------------|--------------------|------------------|
| CU*BASE® GOLD | 21.10      | Online CUs         | October 3, 2021  |
|               |            | Self-Processors    | October 10, 2021 |

## ATTENTION CREDIT UNION SECURITY ADMINISTRATORS

With each new release, take a look at the brand-new tools being introduced and assign them to the appropriate employees once the release goes live. To find the new tools introduced in the most recent release:

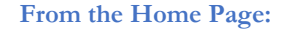

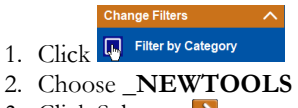

3. Click Select or 🔁

TIP: Remember you won't see them listed under "My Tools" until you've been assigned access to them!

#### In Employee Security:

- 1. Launch Tool #327 CU\*BASE Employee Security
- 2. Click All Tool Assignments
- 3. Click the Categories Select button
- 4. Choose \_NEWTOOLS
- 5. Click Select or 🔁

## NEW TOOLS IN THIS RELEASE

| Tool #            | Tool Title                               | Great For                                   |  |
|-------------------|------------------------------------------|---------------------------------------------|--|
| 1615              | View Restricted Card Numbers             | EFT                                         |  |
| 1997              | View Member Dealer Loans                 | Lending, Member Service                     |  |
| 1090              | HMDA Maintenance                         | Lending                                     |  |
| 1095              | HMDA Inquiry                             | Lending                                     |  |
| 1125              | Escrow Analysis Projected Disbursements  | Lending                                     |  |
| 1024              | Configure Credit Union MCC Groups        | EFT                                         |  |
| Active Beta Tools |                                          |                                             |  |
| 1675              | Nostradamus Predictor                    | Member Service, Lending, Data Analysts      |  |
| 1676              | Nostradamus Predictor Configuration      | Member Service, Lending, Data Analysts, CEO |  |
| 1677              | View Nostradamus Predictor Configuration | Member Service, Lending, Data Analysts      |  |
| 1617              | Who Earned Qualified Dividends           | Data Analysts, Member Service               |  |

What is an Active Beta tool? As part of the CU\*BASE Active Beta program, a tool is being put through its paces by members of the Asterisk Intelligence team. Active beta allows us to fast-track tools into a live credit union environment and employ a more hands-on, real world testing in place of our typical QC testing. But you don't need to wait to dive in! Use these tools as you would any other, feel free to experiment, and let the AI team know your thoughts and feedback at ai@cuanswers.com.

# UPDATED TOOLS IN THIS RELEASE

| Tool # | Previous Tool Information | What Changed?                                                                                 |
|--------|---------------------------|-----------------------------------------------------------------------------------------------|
| 2110   | What's New in CU*BASE?    | New Tool Number! Remember that the number corresponds to the release version (21.10 is #2110) |

### MENU CHANGES: CU\*BASE OPERATOR EDITION

For self-processing credit union clients only.

CU\*BASE

To adjust access to these commands:

- 1. Navigate to OPER, go to MNOP12 and launch #23 Employee Security for OPER Cmds
- 2. Use **Oper Menu Security** (F2)
- 3. Use Alternate View to sort the list by menu name
- 4. Type the menu name and use Enter to display all users who currently have access to that menu
- 5. Select one or more users in the list (hold Ctrl and click to select multiple names), then use **Edit** to adjust access to individual menu commands

Remember that if a person already had access to the commands on a particular menu, new commands added to that menu will be set up to *allow* access (checked) for that person automatically.

| Menu Name                    | Old Menu | New Menu |
|------------------------------|----------|----------|
| No OPER changes this release |          |          |

| F | N   | D |
|---|-----|---|
| L | I N |   |